CATASTO CARTOGRAFIA ED EDILIZIA

collana a cura di Antonio lovine

MARID **IOVINE** 

## Nicola **Cino**

All5

# U.D.D.2 CATASTO URBANO

# GUIDA PRATICA PER L'UTILIZZAZIONE DELLA PROCEDURA DOCFA

aggiornata con le nuove funzionalità operative e modalità di compilazione introdotte dall'Agenzia dell'Entrate con nota n. 30663 dell'8/8/2013

> GUIDE Operative

edizioni

**ISBN** formato pdf : 978-88-97916-82-6

professionisti pubblica amministrazione

- TM Nuova costruzione ricadente in una particella a superficie reale, definita da precedente Tipo di Frazionamento redatto ai sensi della Circolare 2/1988
- TM Inserimento nuovo fabbricato (con graffa o numero) e superficie maggiore di 20  $\mathrm{m}^2$
- TM Inserimento nuovo fabbricato e scorporo di corte (TM con stralcio di corte)
- TF Tipo Frazionamento + Tipo Mappale

Dopo la fase tecnica di individuazione e costituzione del lotto e del numero particellare da attribuire alla unità immobiliare da costituire in categoria F/6, si attiva il più complesso processo di controllo eseguito sulla coerenza dei dati anagrafici e del codice fiscale (di seguito CF) riportato nella dichiarazione, con i dati presenti in Anagrafe Tributaria: in caso di mancato riscontro, la dichiarazione dei cespiti al CEU è inaccettabile, fatti salvi i casi particolari più avanti descritti.

Nel periodo che intercorre tra l'approvazione del tipo mappale e la presentazione del nuovo accatastamento, l'unità F6 può essere interrogata e visurata/certificata.

Ciò premesso, analizziamo lo schema operativo dell'aggiornamento al catasto edilizio urbano in conseguenza di tali novità.

1) Le dichiarazioni relative agli immobili censiti in F/6 sono sempre redatte adottando l'opzione di ACCATASTAMENTO (nuova costruzione o unità afferenti con intestati).

2) Con la presentazione della dichiarazione DOCFA, l'unità F/6 (identificata dal solo mappale) viene soppressa in modo automatico dal sistema se l'accatastamento è relativo ad unità dichiarate subalternate, ovvero se viene dichiarato in costituzione un'unica unità immobiliare (di seguito UI), questa mantiene l'identificativo in precedenza iscritto al CEU (con la costituzione dell' F/6) ed assumerà i nuovi dati di classamento proposti.

3) In fase di accettazione del DOCFA, sono inoltre attivi controlli sulla congruenza delle varie fattispecie dichiarate al CEU, con quelle in precedenza indicate nell'atto di aggiornamento cartografico PREGEO, circa la coerenza o meno della ditta presente al CT con quella da iscrivere al CEU.

4) Controllo in Anagrafe Tributaria dei dati anagrafici.

Sulla base del modello organizzativo sintetizzato al paragrafo precedente appare evidente ed articolato il percorso da seguire per il professionista per assicurare in particolare il superamento dei controlli di cui ai punti 3) e 4), tenendo presente le indicazioni fornite dalla Direzione Centrale del Catasto con la nota in commento.

Le azioni da espletare per il perfezionamento della intestazione in catasto delle unità immobiliare iscritte in automatico in categoria F/6 sono diversificate e variano da:

- 1) nessuna azione;
- 2) azione della sola parte dichiarante
- 3) azione della parte dichiarante ed ufficio.

L'articolazione delle varie casistiche che possono presentarsi in ognuna delle tre categorie sopra individuate dipende dalle seguenti situazioni, che possono presentarsi con riguardo alla intestazione presente negli atti del catasto dei terreni e lo effettivo stato di diritto del terreno e del fabbricato oggetto di dichiarazione.

a. Ditta allineata (continuità nell'intestazione tra CT e CEU e completezza dei dati anagrafici e delle titolarità presenti al CT). In questo caso non è necessaria alcuna azione sia della parte che dell'Ufficio.

b. Ditta dichiarata disallineata per incompletezza dei dati anagrafici e/o delle titolarità presenti al CT. ). In questo caso è necessaria una preliminare azione della parte per acquisire i dati assenti in catasto.

c. Ditta disallineata per omessa presentazione o mancata/errata registrazione della voltura al CT. In questo caso è necessaria una preliminare azione della parte per pervenire alla preliminare registrazione in catasto.

d. Ditta disallineata per stato di fatto non legittimato e fabbricati rurali dichiarati dai possessori. In questo caso è necessaria una azione sia della parte che dell'Ufficio.

#### 15 Acquisizione documento nuova costruzione (Mod. 1N - I e II parte)

Dopo la compilazione del modello D1 è necessario procedere alla predisposizione degli altri elaborati quali i modelli 1N / 2N e gli elaborati grafici.

Si accede alla funzionalità dal menù a tendina *funzioni* (e quindi modifica mod 1N o 2N) ovvero dall'icona nella barra dell'applicazione.

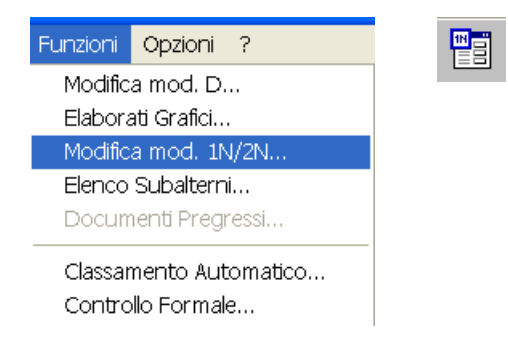

Il modello 1 N prima parte contiene le informazioni relative al fabbricato.

I modelli 1 N parte II concernono le informazioni relative alle caratteristiche intrinseche ed estrinseche delle singole unità immobiliari oggetto di dichiarazione.

Le informazioni da riportare, per la quasi totalità dei dati da dichiarare, sono fornite tramite "spunta" cioè cliccando in corrispondenza della caratteristica interessata per l'unità in dichiarazione.

La prima schermata che si attiva è riportata nella figura seguente.

| zione Modelli 1N/2N                   |                                                                                                    |                                                                                                    |                                                                                                    |                                                                                                    |                                                |                                                |                                                                                                    |                                                                                                    |                                                                                                    | ×                                                                                                    |
|---------------------------------------|----------------------------------------------------------------------------------------------------|----------------------------------------------------------------------------------------------------|----------------------------------------------------------------------------------------------------|----------------------------------------------------------------------------------------------------|------------------------------------------------|------------------------------------------------|----------------------------------------------------------------------------------------------------|----------------------------------------------------------------------------------------------------|----------------------------------------------------------------------------------------------------|----------------------------------------------------------------------------------------------------|
| N Parte Prima—                        |                                                                                                    |                                                                                                    |                                                                                                    |                                                                                                    |                                                |                                                |                                                                                                    |                                                                                                    |                                                                                                    |                                                                                                    |
| Situazione dei qu                     | adri compilat                                                                                                    | ti :                                                                                                    |                                                                                                    |                                                                                                    |                                                |                                                |                                                                                                    |                                                                                                    | Compila                                                                                                    | Elimina                                                                                                    |
| Quadri obbligatori                    | mancanti                                                                                                    | : A, B                                                                                                    | 3, C2, I                                                                                                    | C4, E, F                                                                                                    | 1, F2, F3, I                                   | 1, 12,                                         |                                                                                                    |                                                                                                    | Compila                                                                                                    |                                                                                                    |
| Dichiarazione di                      | Fabbricato                                                                                                    | Urbano                                                                                                    |                                                                                                    | Dit                                                                                                    | tan. 📋                                         | Ţ                                              |                                                                                                    |                                                                                                    |                                                                                                    |                                                                                                    |
| N Parte Seconda<br>Identificativi Cat | a<br>tastali                                                                                                    |                                                                                                    | Clas                                                                                                    | samer                                                                                                    | to Propo                                       | sto                                            |                                                                                                    | Dati                                                                                                    |                                                                                                    |                                                                                                    |
| Sez. Fgl.                             | Num.                                                                                                    | Sub.                                                                                                    | ∠.c.                                                                                                    | Ca                                                                                                    | t. Cls.                                        | Consist.                                       | Supert.                                                                                                    | Obbligatori                                                                                                    | Altri Dati                                                                                                    |                                                                                                    |
|                                       |                                                                                                    |                                                                                                    |                                                                                                    |                                                                                                    |                                                |                                                |                                                                                                    | Incolla                                                                                                    | incolla.                                                                                                    |                                                                                                    |
| 830                                   | 10                                                                                                    | 2                                                                                                    | 1                                                                                                    | C01                                                                                                    | 05                                             | 45                                             |                                                                                                    |                                                                                                    | ^                                                                                                    | Compila                                                                                                    |
| 830                                   | 10                                                                                                    | 3                                                                                                    | 1                                                                                                    | C06                                                                                                    | 07                                             | 60                                             |                                                                                                    |                                                                                                    |                                                                                                    |                                                                                                    |
| 830<br>830                            | 10                                                                                                    | 5                                                                                                    | 1                                                                                                    | AUZ<br>702                                                                                                    | 03                                             | 5,5                                            |                                                                                                    |                                                                                                    |                                                                                                    | Copia                                                                                                    |
| 050                                   | 10                                                                                                    | 5                                                                                                    | 1                                                                                                    | RUZ                                                                                                    | 05                                             | 0                                              |                                                                                                    |                                                                                                    |                                                                                                    |                                                                                                    |
|                                       |                                                                                                    |                                                                                                    |                                                                                                    |                                                                                                    |                                                |                                                |                                                                                                    |                                                                                                    | ~                                                                                                    | Elimina                                                                                                    |
| N Parte Prima —                       |                                                                                                    |                                                                                                    |                                                                                                    |                                                                                                    |                                                |                                                |                                                                                                    | -2N Parte Sec                                                                                                    | onda                                                                                                    |                                                                                                    |
| Identificativi Cat                    | tastali                                                                                                    |                                                                                                    | С                                                                                                    | lassam                                                                                                    | nento Proj                                     | oosto                                          |                                                                                                    |                                                                                                    | ondu                                                                                                    |                                                                                                    |
| Sez. Fgl.                             | Num.                                                                                                    | Sub.                                                                                                    | Ca                                                                                                    | t. Si                                                                                                    | uperf.                                         | Rendita E                                      | iuro                                                                                                    | Corpi Fabbrica                                                                                                    | compilati                                                                                                    |                                                                                                    |
|                                       |                                                                                                    |                                                                                                    |                                                                                                    |                                                                                                    |                                                |                                                |                                                                                                    |                                                                                                    | ~                                                                                                    | Compila                                                                                                    |
|                                       |                                                                                                    |                                                                                                    |                                                                                                    |                                                                                                    |                                                |                                                |                                                                                                    |                                                                                                    |                                                                                                    |                                                                                                    |
|                                       |                                                                                                    |                                                                                                    |                                                                                                    |                                                                                                    |                                                |                                                |                                                                                                    |                                                                                                    |                                                                                                    |                                                                                                    |
|                                       |                                                                                                    |                                                                                                    |                                                                                                    |                                                                                                    |                                                |                                                |                                                                                                    |                                                                                                    |                                                                                                    | Elimina                                                                                                    |
|                                       |                                                                                                    |                                                                                                    |                                                                                                    |                                                                                                    |                                                |                                                | ×.                                                                                                    | L                                                                                                    | ~                                                                                                    |                                                                                                    |
|                                       |                                                                                                    |                                                                                                    |                                                                                                    |                                                                                                    |                                                |                                                |                                                                                                    |                                                                                                    | ?                                                                                                    | Chiudi                                                                                                    |
|                                       | Ezione Modelli 1N/2N<br>N Parte Prima<br>Situazione dei qu<br>Quadri obbligatori<br>Dichiarazione di<br>N Parte Seconda<br>Identificativi Cat<br>830<br>830<br>830<br>830<br>N Parte Prima<br>Identificativi Cat<br>Sez. Fgl. | ezione Modelli 1N/2N N Parte Prima Situazione dei quadri compilar Quadri obbligatori mancanti Dichiarazione di Fabbricato N Parte Seconda Identificativi Catastali Sez. Fgl. Num.    N Parte Prima Identificativi Catastali Sez. Fgl. Num. | ezione Modelli 1N/ZN<br>N Parte Prima<br>Situazione dei quadri compilati :<br>Quadri obbligatori mancanti : A, E<br>Dichiarazione di Fabbricato Urbano<br>N Parte Seconda<br>Identificativi Catastali<br>Sez. Fgl. Num. Sub.<br>830 10 2<br>830 10 3<br>830 10 5<br>830 10 5<br>830 10 5<br>830 10 5<br>830 10 5<br>830 10 5 | ezione Modelli 1N/ZN N Parte Prima Situazione dei quadri compilati : Quadri obbligatori mancanti : A, B, C2, Dichiarazione di Fabbricato Urbano N Parte Seconda Identificativi Catastali Clas Sez. Fgl. Num. Sub. Z.c.  830 10 2 1 830 10 3 1 830 10 5 1 830 10 5 1 830 10 5 1 830 10 5 1 830 10 5 1 830 10 5 1 830 10 5 1 830 10 5 1 | Bituazione Modelli 1N/2N         N Parte Prima | Bituazione Modelli 1N/2N         N Parte Prima | Bituazione Modelli 1N/ZN         N Parte Prima         Guadri obbligatori mancanti : A, B, C2, C4, E, F1, F2, F3, I1, I2,         Dichiarazione di Fabbricato Urbano       Ditta n. I I         I and I abbricato Urbano       Ditta n. I         I Classamento Proposto         Sez Fgl. Num. Sub. Z.c. Cat. Cls. Consist.         Based III III IIII IIIIIIIIIIIIIIIIIIIIIII | Situazione Modelli 1N/2N         N Parte Prima         Quadri obbligatori mancanti : A, B, C2, C4, E, F1, F2, F3, I1, I2,         Dichiarazione di Fabbricato Urbano       Ditta n. I IMAN         N Parte Seconda         Identificativi Catastali       Classamento Proposto         Sez. Fgl. Num. Sub. Z.c. Cat. Cls. Consist. Superf.         830       10       2       45         N Parte Seconda         Identificativi Catastali       Classamento Proposto         Sez. Fgl.       Num. Sub. Z.c. Cat. Cls. Consist. Superf.         N Parte Prima         Identificativi Catastali       Classamento Proposto         Sez. Fgl. Num. Sub. Cat. Superf. Rendita Euro         N Parte Prima         Identificativi Catastali       Classamento Proposto         Sez. Fgl. Num. Sub. Cat. Superf. Rendita Euro       Image: Classamento Proposto | sztore Modelli 11/2N         N Parte Prima       Situazione dei quadri compilatii :       Quadri obbligatori mancantii : A, B, C2, C4, E, F1, F2, F3, I1, I2.         Dichiarazione di Fabbricato Urbano       Ditta n.       I       Image: Classamento Proposto       Dati         N Parte Seconda       Classamento Proposto       Dati       Dbiligatori       Image: Classamento Proposto       Dati         830       10       2       1       C01       05       45       45         830       10       3       1       C06       07       60       60       330       10       5       1       A02       03       5, 5       5       830       10       5       1       A02       03       5, 5       830       20       5       1       A02       03       6       Corpi Fabbrica         N Parte Prima         Identificativi Catastali       Classamento Proposto         Sez       Fgl       Num.       Sub.       Cat.       Superf.       Rendita Euro       Corpi Fabbrica         Identificativi Catastali       Classamento Proposto         Sez       Fgl.       Num.       Sub.       Cat.       Superf.       Rendita Euro <t< td=""><td>struzione dei quadri compilati :       Compila         Quadri obbligatori mancanti : A, B, C2, C4, E, F1, F2, F3, I1, I2,       Compila         Dichiarazione di Fabbricato Urbano       Ditta n. I Compila         N Parte Seconda       Dati         Identificativi Catastali       Classamento Proposto       Dati         Situzione di Fabbricato Urbano       Ditta n. I       I         N Parte Seconda       Identificativi Catastali       Classamento Proposto       Dati         Situzione di Pabbricato Urbano       Ditta n. I       I         N Parte Seconda       Identificativi Catastali       Classamento Proposto         Sez. Fgl.       Num.       Sub. Cat. Superf.       Congita Corpi Fabbrica compilati         N Parte Prima         Identificativi Catastali       Classamento Proposto         Sez. Fgl.       Num.       Sub. Cat. Superf.       Rendita Euro         Orpi Fabbrica compilati         Sub. Cat. Superf.       Rendita Euro       Corpi Fabbrica compilati&lt;</td></t<> | struzione dei quadri compilati :       Compila         Quadri obbligatori mancanti : A, B, C2, C4, E, F1, F2, F3, I1, I2,       Compila         Dichiarazione di Fabbricato Urbano       Ditta n. I Compila         N Parte Seconda       Dati         Identificativi Catastali       Classamento Proposto       Dati         Situzione di Fabbricato Urbano       Ditta n. I       I         N Parte Seconda       Identificativi Catastali       Classamento Proposto       Dati         Situzione di Pabbricato Urbano       Ditta n. I       I         N Parte Seconda       Identificativi Catastali       Classamento Proposto         Sez. Fgl.       Num.       Sub. Cat. Superf.       Congita Corpi Fabbrica compilati         N Parte Prima         Identificativi Catastali       Classamento Proposto         Sez. Fgl.       Num.       Sub. Cat. Superf.       Rendita Euro         Orpi Fabbrica compilati         Sub. Cat. Superf.       Rendita Euro       Corpi Fabbrica compilati< |

Nel quadro sono elencate le unità immobiliari già inserite e sono presenti le funzioni di copia – incolla sia dei dati di consistenza che degli altri dati.

Dopo aver compilato i dati di una unità immobiliare, attivando il tasto copia è possibile copiare i dati (di consistenza oppure gli altri dati) su altre unità tramite il tasto incolla, evitando quindi la lunga compilazione di modelli nel caso di fabbricato al cui interno insistono una serie di unità aventi le stesse caratteristiche.

Fatta salva la possibilità di individuare correttamente, dai relativi prospetti, tutti gli elementi richiesti nel caso di compilazione ordinaria, si riporta di seguito la quadri informativi da completare nel caso di compilazione semplificata.

Parte I (caratteristiche descrittive del fabbricato), si ricorda che con la compilazione semplificata i modelli si predispongono attivando di volta in volta il quadro su cui si vuole lavorare tra le varie cartelle presenti nella parte alta dello schermo o premendo il tasto ok dopo aver compilato ogni quadro.

Man mano che si compilano i vari quadri, il pallino a fianco del numero del quadro, si colora di verde a significare che il campo è compilato in ogni sua parte obbligatoria.

Sono di seguito illustrati solo i quadri principali, che in pratica necessitano sempre di essere compilati, altrimenti il documento non risulterà formalmente corretto.

Quadri A – B – C (parte 1) riferimenti al fabbricato che richiedono obbligatoriamente (quadri evidenziati in viola) l'indicazione degli identificativi catastali (foglio e particella del C.T. e del C.E.U.) e l'anno di costruzione.

| Modello 1N    | l-pa  | irte l                         |                 |                |                          |           |          |
|---------------|-------|--------------------------------|-----------------|----------------|--------------------------|-----------|----------|
| <u>A-B</u>    | 2     | - <mark>IAI - Riferim</mark> e | enti catastali  | del fabbricat  | 0                        |           |          |
| C(1)          | •     |                                | _               |                | <b>-</b>                 |           |          |
| <u>C[234]</u> | •     |                                | Sez.            | Foglio         | Pa                       | articelle |          |
| C[567]        | •     | C.T.                           |                 | 10             | 830                      |           |          |
| D[12]         | •     | C.E.U.                         |                 | 10             | 830                      |           |          |
| E             | •     |                                |                 |                |                          |           |          |
| F[123]        | •     | [B] - Riferim                  | enti temporali  | i del fabbrica | to                       |           |          |
| G             | •     | Anno di costr                  | uzione :        | barrare l      | a casella se anteriore a | al 1942   | <b>-</b> |
| H             | •     |                                |                 | indicare I     | 'anno se successivo a    | 1941 2    | 010      |
| <u>[[123]</u> | •     |                                |                 |                |                          |           |          |
| L[12]         | •     | Anno di ristru                 | tturazione tota | lle :          |                          | 2         | 010      |
| M             | •     |                                |                 |                |                          |           |          |
|               |       |                                |                 |                |                          |           |          |
|               |       |                                |                 |                |                          |           |          |
|               |       |                                |                 |                |                          |           |          |
|               | [A] - | [B] Riferiment                 | i al fabbricato | )              |                          |           |          |
|               |       | OK                             |                 |                |                          |           | 2        |
|               |       |                                |                 |                |                          |           |          |

Quindi è richiesta la compilazione del quadro C1, (cfr. figura seguente).

| Modello 1N -               | parte l                                                          |  |
|----------------------------|------------------------------------------------------------------|--|
| A-B●<br>C(1)○              | 1.a Posizione rispetto ai fabbricati circostanti                 |  |
| <u>C(234)</u> ●<br>C(567)● | <ul> <li>Isolato</li> <li>Contiguo</li> <li>A Schiera</li> </ul> |  |
| D[12]●                     |                                                                  |  |
| Ē÷                         | 1.b Complesso immobiliare                                        |  |
| F[123]●                    | fa santa di un sanarlaren inara biliare O G. Mo C. Si            |  |
| G.                         | Ta parte di un complesso immobiliare ? (* No C Si                |  |
| H¢                         | se SI specificare fabbricati n.:                                 |  |
| <u>I [123]</u> ●           |                                                                  |  |
| L[12]●                     |                                                                  |  |
| M.                         |                                                                  |  |
|                            |                                                                  |  |
|                            |                                                                  |  |
|                            |                                                                  |  |
| lc                         | 2] - Elementi descrittivi del fabbricato (Sez. 1)                |  |
|                            | Ok Annulla ?                                                     |  |

Successivamente occorre compilare i quadri C2, C3, eC4, (cfr. figura seguente), relativo alla descrizione della destinazione e del numero di u.i.u. in cui è suddiviso il fabbricato ed alle caratteristiche dimensionali del fabbricato.

| Modello 1N 🦂     | parte l                                                           |
|------------------|-------------------------------------------------------------------|
| <u>A-B</u> •     | 2. Destinazione e sumere di U.L. in qui è suddivise il febbricate |
| C(1)•            |                                                                   |
| C[234]           | 🗆 🗆 🗖 Laboratori n. 🗖 🗖 Magazzini n.                              |
| C(567) ●         | 🗆 Uffici n. 🗖 🗖 Box,posto auto n.                                 |
| D[12]●           | ✓ Autorimesse collettive n.                                       |
| Ē÷               | 🗆 Unità immobiliari censibili n.                                  |
| F[123]           | nel gruppo 'B'                                                    |
| GΦ               | 3. Il fabbricato                                                  |
| H●               | si articola in n. : 1 scale con accesso :                         |
| <u>I [123]</u> ● | © unico esterno                                                   |
| L[12]●           |                                                                   |
| M●               |                                                                   |
|                  | piani radii centra n ovvero minimo n massimo n                    |
|                  |                                                                   |
| IC               | ) - Elementi descrittivi del fabbricato (Sez. 2, 3, 4)            |
|                  |                                                                   |
|                  | Ok Annulla ?                                                      |

Quadro E relativo alla indicazione della posizione del fabbricato (tipo di affaccio prevalente di tutte le facciate: n. 1, n. 2, ecc..).

| Modello 1N -     | parte l                                    | × |
|------------------|--------------------------------------------|---|
| <u>A-B</u> ●     | Tino di atfaccio prevalente                |   |
| C(1)             | n.1 n.2 n.3 n.4                            |   |
| <u>C[234]</u> •  | Su strada larga oltre 10 metri 🔽 - 🗖 - 🗖 - |   |
| C[567] ●         | Su strada larga fino a 10 metri            |   |
| D[12]®           | Su piazza, largo o simili                  |   |
| ĒO               | Su distacco con fabbricato per abitazioni  |   |
| F[123]®          | Su distacco con fabbricato ad uso diverso  |   |
| G@               |                                            |   |
| н●               |                                            |   |
| <u>I [123]</u> @ |                                            |   |
| L[12]®           |                                            |   |
| м●               | Facciala in aderenza                       |   |
|                  |                                            |   |
|                  |                                            |   |
|                  |                                            |   |
| (E               | - Posizione del Fabbricato                 |   |
|                  | Ok Annulla ?                               |   |

Quadro F dove sono richieste le indicazioni delle caratteristiche costruttive del fabbricato: strutture portanti verticali (sezione 1), copertura (sezione 2) e tamponature (sezione 3).

| Mode | llo 1N -         | parte l                                                                    |
|------|------------------|----------------------------------------------------------------------------|
|      | <u>A-B</u> •     | 1 Strutture portanti verticali                                             |
|      | C(1)•            | I ⊂ Muratura I ⊂ Cemento armato                                            |
|      | 0[234] 🕈         | □ Ferro □ Prefabbricate                                                    |
|      | C[567] ●         | Altro o tipiche del luogo                                                  |
|      | D[12]●           |                                                                            |
|      | Ē•               | 2. Copertura                                                               |
|      | F[123]O          | □ A terrazza praticabile □ A terrazza non praticabile                      |
|      | G 🗢              | I A tetto                                                                  |
|      | НФ               |                                                                            |
|      | <u>I [123]</u> ● | ✓ Muratura ✓ Pannelli prefabbricati                                        |
| _    | L[12]●           | □ Facciate continue in vetro e metallo □ □ Muratura intercapedine isolante |
|      | M®               | □ Altro o tipiche del luogo                                                |
|      |                  |                                                                            |
|      |                  |                                                                            |
|      |                  |                                                                            |
|      | [F               | ] - Caratteristiche costruttive del fabbricato (Sez. 1, 2, 3)              |
|      |                  | Ok Annulla ?                                                               |
|      |                  |                                                                            |

Quadro G dove sono richieste le indicazioni delle caratteristiche degli impianti comuni.

| dodello 1N -               | parte l                                   |                               |
|----------------------------|-------------------------------------------|-------------------------------|
| <u>A-B</u> •               | Impianti                                  |                               |
| C(1)@                      |                                           | ☐ Riscaldamento centralizzato |
| <u>C[234]</u> •            | Elettrico                                 | ☐ Acqua calda centralizzata   |
| D[12]                      | I Gas                                     | Condizionamento centralizzato |
| E•                         | ✓ Telefonico                              | ✓ Citofonico                  |
| F[123]●                    | I⊽ Fognario                               | □ Video-citofono              |
| G•                         | Ascensore (impianti n.)                   | 🗆 Antenna TV centralizzata    |
| H●                         | Montacarichi                              | Fonti energetiche alternative |
| <u>I [123]</u> •<br>L[12]• | ☐ Altro tipo di impianti                  |                               |
| м•                         |                                           |                               |
|                            |                                           |                               |
| [G                         | i] - Dotazioni di impianti nel fabbricato |                               |
|                            | Ok Annulla                                | ?                             |

Quadro I dov'è richiesta l'indicazione delle parti esterne del fabbricato: tipo prevalente di finitura esterna (sezione 1) e serramenti esterni degli accessi del fabbricato.

| ello 1N -     | parte l                                                     |            |               |
|---------------|-------------------------------------------------------------|------------|---------------|
| <u>A-B</u> •  |                                                             |            |               |
| Crite         | 1. Tipo prevalente di finitura esterna facciate             | principale | altre         |
| C(234) •      | Tinteggiatura                                               | <b>v</b> - | □ -           |
|               | Resino-plastica                                             | □ -        | □ -           |
| C[567] ●      | Piastrelle di Klinker, cotto o simili                       | ┌ -        | □ -           |
| D[12]@        | Marmo o pietra naturale                                     | <b>v</b> - | □ -           |
| E●            | Pannelli in metallo, materiali plastici                     | Γ-         | Γ-            |
| F[123] 🕈      | Legno                                                       | Γ-         | Γ-            |
| G•            | Solo intonaco                                               | □ -        | -             |
| НФ            | Altro o tipiche del luogo                                   | <b>-</b>   | Ξ-            |
| <u>[[123]</u> | 2. Serramenti esterni degli accessi al fabbricato           | portone    | altri accessi |
| L[12]@        | Legno                                                       | P -        | - 🛛           |
|               | Metallo                                                     | Ξ-         | □ -           |
| M •           | Altro tipo di serramenti                                    | <b>-</b> - | Π-            |
|               | -3. Finiture di particolare pregio                          |            |               |
|               | Indicare eventuali finiture di carattere ornamentale :      |            |               |
| m             | - Finitura delle parti esterne del fabbricato (Sez. 1, 2, 3 | 3          |               |
| 1.1           |                                                             |            |               |
|               | OK Annulia                                                  |            | ?             |

Quadro L dov'è richiesta l'indicazione delle parti interne comuni del fabbricato: tipo prevalente di pavimentazione atrio e scale (sezione 1) e tipo prevalente di finitura pareti atrio e scale (sezione2).

| A-D • | -1. Tipo prevalente di pavimentazione atrio e scale     |            |            |
|-------|---------------------------------------------------------|------------|------------|
| C[1]• | ······································                  | atrio      | scale      |
| 234]  | Marmo o pietra naturale                                 | -          | <b>-</b>   |
|       | Piastrelle in ceramica, cotto, gres e simili            | Γ-         | □ -        |
| 201   | Moquette e altri tessili                                | Γ -        | Γ-         |
| [12]  | Materiali plastici e simili                             | Γ-         | Ξ-         |
| E•    | Legno                                                   | ┌ -        | Γ-         |
| 123]  | Altro o tipiche del luogo                               | Γ-         | Γ-         |
| G•    | 2. Tipo prevalente di finitura pareti atrio e scale     |            |            |
| н     | Idropittura                                             | atrio      | scale<br>- |
| 123]  | Resino-plastica                                         | -          | □ -        |
| [12]  | Smalto                                                  | -          | <b>-</b>   |
| м     | Laminati plastici                                       | Γ-         | □ -        |
|       | Legno                                                   | ┌ -        | Γ-         |
|       | Marmo                                                   | <b>v</b> - | Γ-         |
|       | Altro o tipiche del luogo                               | <b>-</b>   | Γ-         |
|       |                                                         |            |            |
| [L] - | Finitura delle parti interne del fabbricato (Sez. 1, 2) |            |            |

Parte II (caratteristiche descrittive di ciascuna unità dichiarata), si ricorda anche in questo caso che con la compilazione semplificata i modelli si predispongono attivando di volta in volta il quadro su cui si vuole lavorare tra le varie cartelle presenti nella parte alta dello schermo o premendo il tasto ok dopo aver compilato ogni quadro.

La parte II viene integrata automaticamente con i dai dati provenienti dall'acquisizione delle superfici tramite il metodo dei poligoni e con i dati necessari al calcolo della consistenza in metri quadri, per cui è opportuno acquisire gli elaborati grafici e calcolare precedentemente la superficie

Quadri A – B relativi alla descrizione dei riferimenti dell'unità immobiliare (l'indicazione dei riferimenti catastali: foglio, particella e subalterno sono preimpostati dal sistema e non modificabili. Il quadro richiede anche l'indicazione dell'epoca di costruzione o ricostruzione totale del fabbricato.

| A-B       | [A] - Riferimenti d                | catastali dell'unità immobi                   | liare                                                             |        |
|-----------|------------------------------------|-----------------------------------------------|-------------------------------------------------------------------|--------|
| 211-43-10 | Sez.                               | Foglio 830                                    | Pla. 10                                                           | Sub. 2 |
| 20-70-0   | Sez.                               | Foglio                                        | Pla.                                                              | Sub.   |
| D⊕        | Sez.                               | Foglio                                        | Pia.                                                              | Sub.   |
| Etrate    | Sez.                               | Foglio                                        | Pla.                                                              | Sub.   |
|           | Anno di costrua<br>Anno di ristrut | one barrare<br>indicar<br>tturazione totale : | la casella se anteriore al 1942<br>e l'anno se successivo al 1941 | 2010   |
|           |                                    |                                               |                                                                   |        |

Quadro C relativo all'indicazione dei dati metrici dell'unità immobiliare in trattazione: vani principali ed accessori diretti (con l'indicazione delle superfici utili), la superficie lorda dell'u.i.u. e l'altezza media. Per le unità censibili nel gruppo di categorie "B" è necessario indicare anche il numero dei piani entro e fuori terra e la cubatura.

|         | 1) LOCALI PRINCIPALI                                              |
|---------|-------------------------------------------------------------------|
| C2(5-7) | piano T lordi m² 34 di cui utili m² 28 con h<150 cm m²            |
| D.      | 2) LOCALI ACCESSORI DIRETTI                                       |
| E[12]@  | piano T lordi m² 16 di cui utili m² 14 con h<150 cm m²            |
| F[12]@  | 3) LOCALI ACCESSORI INDIRETTI<br>comunicanti                      |
|         | piano lordi m² di cui utili m² con h<150 cm m²                    |
|         | non comunicanti<br>piano lordi m² di cui utili m² con h<150 cm m² |
|         | 4) DIPENDENZE ESCLUSIVE (Balconi, terrazzi, portici)              |
|         | comunicanti lordi m²                                              |
|         |                                                                   |

| <u>₩</u> | C/2 Unita' immobiliare censibile nel gruppo " C "                 |                |      |
|----------|-------------------------------------------------------------------|----------------|------|
| C211-0   | (Commerciale ed usi diversi da quelli indicati nel prospetto c/1) |                |      |
| C28-0    | Superficie lorda                                                  | $\mathbb{m}^2$ |      |
| Do       | Parcheggio auto per posti n.                                      |                |      |
| Enate    | 6) ACCESSO CARRABILE                                              |                |      |
| Etial®   | Il locale ha accesso carrabile                                    | @ No           | C Si |
|          | 7) DATI RELATIVI ALL' ALTEZZA                                     |                |      |
|          | Altezza media dei locali principali                               | cm.            | 350  |
|          | Superficie dei locali principali ed accessori diretti             |                |      |
|          | aventi altezze medie inferiori a centimetri 230                   | m²             |      |
|          |                                                                   |                |      |

Quadro D relativo all'indicazione degli impianti autonomi dell'unità immobiliare.

| 2.52       | mplano Patonono             |                              |  |
|------------|-----------------------------|------------------------------|--|
| -211-11-01 | 🖉 - Riscaldamento           | ⊢ - Acqua Calda              |  |
| Cop. 7 *   | 🗆 - Condizionamento         | 🗂 - Citofonico               |  |
| D          | 🗆 - Video-citofonico        | - Ascensore ad uso esclusivo |  |
| Et 20      |                             |                              |  |
| Ettal®     | Ascensore di servizio       | Montacarichi                 |  |
|            | □ - Ascensore : n. impianti | I                            |  |
|            | □ - Altro                   |                              |  |
|            |                             |                              |  |
|            |                             |                              |  |
|            |                             |                              |  |
|            |                             |                              |  |

Quadro E relativo all'indicazione del tipo prevalente di pavimentazione e degli infissi dell'unità immobiliare.

| 2.0             | 1) Tipo prevalente di pavimentazione         |               |                     |                   |
|-----------------|----------------------------------------------|---------------|---------------------|-------------------|
| g-8             |                                              | Camere/Stanze | Cucina/Bagno        | Altri access.     |
|                 | Marmo o pietra naturale                      | - 🟹           | Γ-                  | Г-                |
| 3 <sup>40</sup> | Plastrelle in ceramica, cotto o gres         | Π-            | Γ-                  | Γ-                |
|                 | Plastrelle in scaglie marmo                  | π-            | Γ-                  | Γ-                |
| 1               | Moquette o simili                            | Γ-            | Γ-                  | Г-                |
|                 | Gomme o sintetici                            | Г-            | Γ-                  | Π-                |
| 3-0             | Parquet                                      | Γ-            | Γ-                  | Π-                |
|                 | Altro                                        | ۲-            | Π-                  | Γ.                |
|                 | 2) Tipo prevalente di infissi INTERNI        |               |                     | 100000            |
|                 | Leano                                        |               | D'ingresso<br>IZ -  | Interni<br>v -    |
|                 | Legno tamburato                              |               | Γ-                  | Γ-                |
|                 | Metallo                                      |               | Γ-                  | Π-                |
|                 | Altro                                        |               | Γ-                  | Π-                |
|                 | Legno<br>Legno tamburato<br>Metallo<br>Altro | _             | ۲ - ۲<br>- ۲<br>۲ - | ν -<br>Γ -<br>Γ - |

Quadro F relativo alla destinazione d'uso dell'unità immobiliare.

Quando si attiva questa tabella è già presente una descrizione dell'immobile.

La procedura decodifica il valore della categoria dichiarato nel modello D1, e, se questa è univoca, imposta la destinazione senza permetterne la modifica. Nel caso in cui essa invece non sia univoca (es.: C/1 = negozio o bottega) viene attivato il menù a tendina sottostante con le possibili destinazioni d'uso: sarà cura dell'utente selezionare quella pertinente e digitare quindi il tasto ok per confermare la scelta.

| odello 1N | parte II                                                      |
|-----------|---------------------------------------------------------------|
| _         |                                                               |
| AB        | 1) Destinazione d'uso                                         |
| Ç2(1-4)-9 | NEGOZIO                                                       |
| Caterra   | NEGOZIO                                                       |
| D.        | BOTTEGA                                                       |
| Epa       |                                                               |
| Ebar      |                                                               |
|           | 2) Osservazioni Osservazioni relative al CLASSAMENTO PROPOSTO |
|           | 8 B                                                           |
|           | Q.                                                            |
|           | [F] - Destinazione d'uso e osservazioni (Sez. 1.2)            |
|           | OK Annulla ?                                                  |

#### 16 Compilazione degli Elaborati grafici

Dopo avere compilato il modello D1 è necessario associare a ciascuna u.i.u. la relativa planimetria ed occorre fornire i dati metrici.

Tali dati, devono essere "abbinati" alla singola u.i.u. mediante la funzione "elaborati grafici" attivabile dal menù a tendina o dal bottone (icona) presente nella pagina principale della procedura.

| Funzioni          | Opzioni ? |  |
|-------------------|-----------|--|
| Modifica          |           |  |
| Elabora           |           |  |
| Modific           |           |  |
| Elenco            |           |  |
| Docum             |           |  |
| Classar<br>Contro |           |  |

I disegni della planimetria e dell'elaborato planimetrico possono essere predisposti con programmi che consentono l'esportazione in formato vettoriale, o file di planimetrie scansionate in precedenza (in formato Tif a 200 dpi in modalità compressa) o con uno dei seguenti altri formati: TIFF, TGA, WPG, EPS, PCX, BMP, DIB, GIF, JPEG, WMF, DCX, PICT (per i formati TIFF e GIF non è supportata la compressione LZW). Se la rappresentazione planimetrica di una unità immobiliare necessita di più pagine, bisogna associare all'unità stessa più immagini a pagina singola anche se si utilizzano formati (ad es. TIFF) che ammettono la multipagina.

Le planimetrie possono essere importate nel documento di aggiornamento a mezzo scanner da una planimetria già disponibile in formato cartaceo ovvero caricando il relativo file, direttamente all'interno del programma Docfa.

Il prodotto finale che si ottiene con la procedura Docfa è una immagine planimetrica TIFF con fattore di compressione standard CCITT Gruppo 4 (formato standard usato dagli Uffici del Territorio per la memorizzazione delle immagini), composta dal disegno planimetrico associato dal professionista (sia esso raster o vettoriale) e dai dati ricavati dal Modello D. Se si è associato un disegno vettoriale, questo sarà comunque collegato all'immagine planimetrica, esportato come allegato del documento e memorizzato nel data base ottico degli Uffici del Territorio.

Il disegno planimetrico dell'unità immobiliare deve essere inserito nel modello elettronico di quella che era la scheda (di formato A3 o A4), ed una parte dello stesso modello è riservata ai dati caratteristici dell'unità immobiliare quali l'Ufficio dell'Agenzia del Territorio, Comune, indirizzo dell'unità immobiliare, dati del tecnico, ecc. (che non debbono essere digitati in quanto la procedura li importa dal modello D) quindi il disegno planimetrico deve essere inserito in un riquadro fisso più piccolo dei formati A3 e A4.

Nel caso di acquisizione di planimetrie già scansionate, il disegno deve essere contenuto all'interno di un riquadro fisso le cui dimensioni, espresse in centimetri, sono:

- per il formato A/4 = 19,5 x 23,5

42

- per il formato  $A/3 = 26 \times 40,5$ 

Nel caso di acquisizione di planimetrie vettoriali, il disegno deve essere realizzato prendendo come unità di misura 1 unità disegno = 1 metro. Anche in questo caso il disegno deve essere contenuto all'interno di un riquadro (che può risultare variabile in funzione della scala e del formato), e le dimensioni sono per la scala 1:100:

- per il formato  $A/4 = 19,5 \ge 23,5$ 

- per il formato  $A/3 = 26 \times 40,5$ 

Per facilitare le operazioni di acquisizione delle planimetrie vettoriali, sono disponibili sul sito internet <u>www.agenziaentrate.it</u> (oltre che in allegato alla procedura di installazione del programma DOCFA), dei modelli in DXF nei due formati A/3 e A/4, nelle scale più comuni, contenenti solo il riquadro in cui deve essere inserito il disegno planimetrico.

Nei due formati (A/3 e A/4) il riquadro, di forma rettangolare, deve essere orientato con il lato maggiore in verticale. L'orientamento della planimetria nei due formati non deve essere modificato, la planimetria quindi non deve essere ruotata.

I formati supportati per il disegno planimetrico vettoriale sono: DXF, DWG. Si consiglia di utilizzare il formato DXF.<sup>1</sup>

Se si estrapola la planimetria catastale da progetti architettonici compilati con CAD, occorre adottare le seguenti cautele:

- --- congelare o spegnere i layer che non interessano per il disegno catastale (impianti - quote etc.)
- copiare la porzione di disegno che vi interessa in un nuovo file
- verificare che il disegno sia fatto nelle dimensioni giuste (1 unità disegno
   = 1 metro) nel caso effettuare le opportune scalature
- integrare il disegno degli elementi mancanti (destinazioni d'uso altezze coerenze nord etc.)
- creare il layer DOCFA\_POLIGONI e tracciare con il layer appena creato delle polilinee che identificano le varie tipologie di ambienti presenti nella uiu, cambiando il colore della polilinea in funzione degli ambienti (A1 = colore 1) usando gli 8 colori primari di cad,
- inscrivere il disegno così completato in una polilinea (cartiglio) delle dimensioni opportune che ne determineranno la scala (1:100 – 1:200 etc.) e il formato (A3 o A4), vedi tabelle precedenti.
- spostare il disegno, comprensivo di polilinea di contorno (cartiglio), con tutti i layer attivi, posizionando l'angolo in basso a SX del cartiglio su 0,0 verificare che i limiti del disegno corrispondano alla polilinea cartiglio (ang. basso SX su 0,0 – ang. alto a DX da determinare in base alla scala di rappresentazione - vedi tabelle precedenti)
- spegnere il layer DOCFA\_POLIGONI e salvare il file in formato DXF, poi associare il file alla pratica DOCFA

<sup>&</sup>lt;sup>1</sup> È possibile associare planimetrie in formato DWG, tale formato però non consente l'utilizzo del layer DOCFA\_POLIGONI per il calcolo delle superfici; in questo caso il calcolo dovrà necessariamente essere effettuato utilizzando la procedura DOCFA

CATASTO CARTOGRAFIA ED EDILIZIA

collana a cura di Antonio lovine

### MARID **IOVINE**

## Nicola **Cino**

Il testo costituisce una sintetica, ma esaustiva guida operativa per l'uso della procedura informatica DOCFA per la presentazione dei documenti tecnici di aggiornamento del catasto edilizio urbano.

Sono descritte tutte le funzionalità della procedura ed, in parallelo, sono esemplificate tutte le tipologie di dichiarazioni previste.

La presente edizione è aggiornata con le nuove funzionalità operative e modalità di compilazione introdotte dall'Agenzia dell'Entrate con nota n. 30663 dell'8/8/2013 – Software DOCFA 4.002, le nuove procedure di prima iscrizione all'urbano delle unità immobiliari in categoria F/6 e l'implementazione delle modalità di invio telematico delle pratiche Docfa anche nei casi di richiesta di ravvedimento operoso.

Il testo si integra con le trattazioni degli altri e-book della stessa collana editoriale, sulla medesima materia, per descrivere, nel loro complesso, tutta la prassi operativa concernente la consultazione e l'aggiornamento del catasto edilizio urbano.

Pertanto il testo è consigliato sia a tecnici professionisti, già esperti, che solo occasionalmente si sono interessati di catasto e che vogliano approfondire lo specifico argomento trattato sia a neofiti, che hanno necessità di sviluppare una conoscenza pratica operativa della materia, dopo la formazione di natura scolastica.

L'e-book è altresì sicuramente utile anche ad altri soggetti, diversi dai liberi professionisti, quali dipendenti pubblici o privati che hanno necessità di operare in ambito catastale ed in particolare ai dipendenti degli Enti Locali che dovrebbero assumere le funzioni in materia di catasto ai sensi del decreto legislativo n. 122/98.

GUIDE

OPERATIVE

€ 20,00

professionisti

pubblica amministrazione

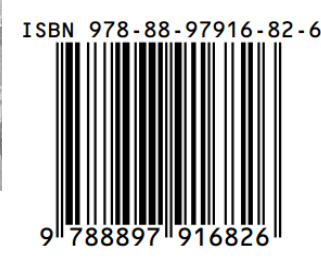